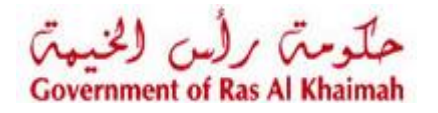

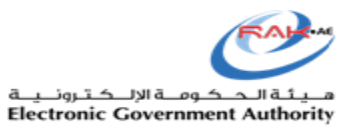

دليل المستخدم

# إصدار شهادة حرية البيع الإلكترونية (ZHO6)

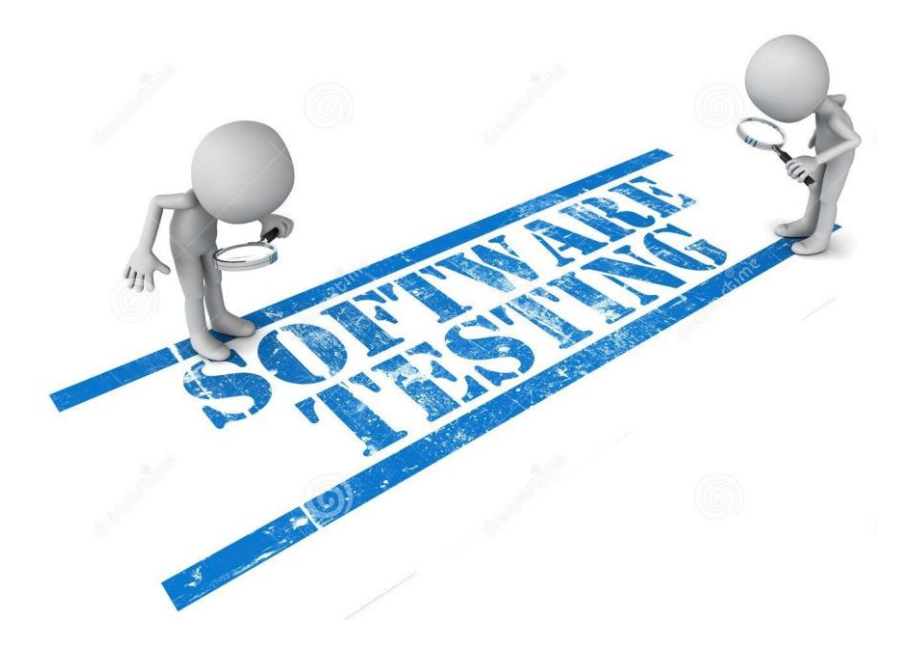

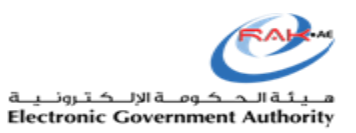

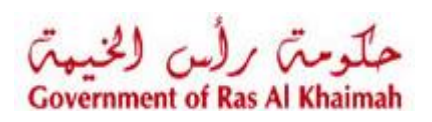

# المحتويات

| 3  | تقديم الطلب               |
|----|---------------------------|
| 9  | معاملاتي.                 |
| 11 | دفع السوم                 |
| 12 | سبع الرضور).<br>الاخطارات |
| 12 |                           |

#### تقديم الطلب

قم بتسجيل الدخول إلى البوابة الرسمية لحكومة رأس الخيمة على الرابط التالي:

https://www.rak.ae/wps/portal/rak/e-services/govt/municipality/RAK+Municipality

قم باختيار "طلب اصدار شهادة حرية البيع" من ضمن خدمات ادارة الصحة العامة:

| rak.ae          | الدخوك / التسجيل                | 000                                                               | 0                 |                          |              |
|-----------------|---------------------------------|-------------------------------------------------------------------|-------------------|--------------------------|--------------|
| الصفحة الرئيسية | عن رأس الخيمة                   | دليل الخدمات                                                      | الجهات الحكومية   | هيئة الحكومة الإلكترونية | مركز الإعلام |
|                 | دّ؟ ادارة الو                   | يندسة و المباني                                                   |                   |                          |              |
|                 | دًا قطاع ال                     | راضي و الاملاك                                                    |                   |                          |              |
|                 | دًا التخطيد                     | ا و المساحة                                                       |                   |                          |              |
|                 | دًا أخرى                        |                                                                   |                   |                          |              |
|                 | دً% خدمات                       | عامة                                                              |                   |                          |              |
|                 | دًا ادارة الد                   | سحة العامة                                                        |                   |                          |              |
|                 | ۹ تسجیل<br>۹ خدماتی<br>۹ طلب ام | المنتجات الغذائية/الا<br>المنتجات الغذائية/الا<br>المنابقادة صحية | ستهلاكية/البيطرية |                          |              |
|                 | ٩ طلب اص                        | دار شهادة حربة البي                                               | 8                 |                          |              |

لتظهر الشاشة التالية:

|       | مركز الإعلام | هيئة الحكومة الالكترونية                                      | الجهات الحكومية | دليل الخدمات     |
|-------|--------------|---------------------------------------------------------------|-----------------|------------------|
|       |              | No.                                                           | بع الحر         | اصدار شهادة البي |
|       |              | ئىركة                                                         | بياتات ال       |                  |
|       |              | نتر المنشأة                                                   | 5               |                  |
| [     | v            | سم المنشأة: عيدالله الجبالي                                   |                 |                  |
|       |              | يارات تقديم الخدمة                                            | <u>خ</u>        |                  |
|       |              | <ul> <li>تقديم خدمة جديدة</li> <li>اختر من المسودة</li> </ul> |                 |                  |
| مرافق |              |                                                               |                 |                  |

- قم بإختيار اسم المنشأة المطلوبة من القائمة المنسدلة في حالة وجود عدة منشأت.
   على سبيل المثال تم اختيار اسم المنشأة "عبدالله الجبالي"
- يمكنك الإختيار إما بإنشاء طلب/خدمة جديدة أو إختيار أحد الخدمات من المسودة
  - انقرزر "موافق" ، لتظهر الشاشة التالية:

|                 |                                                                                                    | مركز الإعلام                                                                      | هيئه الحكومة الالكترونية                                                                                                    | الجهات الحكومية                                                                                                    | , الخدمات                                 |
|-----------------|----------------------------------------------------------------------------------------------------|-----------------------------------------------------------------------------------|----------------------------------------------------------------------------------------------------|----------------------------------------------------------------------------------------------------|-------------------------------------------|
|                 |                                                                                                    |                                                                                   |                                                                                                    | ة البيع الحر                                                                                                    | صدار شهاد                                 |
|                 |                                                                                                    |                                                                                   |                                                                                                    |                                                                                                    |                                           |
|                 |                                                                                                    |                                                                                   | شاشة الرئيسية 🚯 تعديم                                                                                                    | ظ كمسردة 🔝 الرجوع إلى لا                                                                                                    | is 📴                                      |
|                 |                                                                                                    |                                                                                   |                                                                                                    | ت عامة                                                                                                    | معلوماد                                   |
|                 |                                                                                                    |                                                                                   |                                                                                                    | شهاده البيع الحن الصادرة مسبقا:                                                                                                    | رقم                                       |
|                 |                                                                                                    |                                                                                   | ~ У                                                                                                    | فة تجارة و صداعة رأس الخيمة:                                                                                                    | ختم عر                                    |
|                 |                                                                                                    |                                                                                   |                                                                                                    |                                                                                                    |                                           |
|                 |                                                                                                    |                                                                                   |                                                                                                    | ات الخاصة بشريك الاعمار                                                                                                    | المعلوم                                   |
|                 |                                                                                                    |                                                                                   |                                                                                                    |                                                                                                    |                                           |
|                 | الطلب: 3000113130                                                                                                    | مقتم                                                                              | 10                                                                                                    | المتشأة: 00040565                                                                                                    |                                           |
|                 | الطلب: 3000113130<br>الطلب: مصطفى عبد الرازى محمد احمد                                                                    | مقدم<br>اسم مقدم                                                                  | 10                                                                                                    | المنشأة: 00040565<br>اسم المنشأة: عيدالله الجبالي                                                                                                    |                                           |
|                 | الطلب: 3000113130<br>الطلب: مصطفى عبد الرازى محمد احمد<br>الطلب:                                                          | مقد<br>اسم مقم<br>رقم الهاتف لمقم                                                 | 10                                                                                                    | المنشأة: 00040565<br>اسم المنشأة: عبدالله الجبالي<br>رفع الهافت المنشأة:                                                                                                    | 2                                         |
|                 | الطلب: 3000113130<br>الطلب: مسطق عد الرازی مصد احمد<br>الطلب: g.mokhtar@egac.rak.ae                                       | مائدم<br>اسم مائدم<br>رقم الهاتف لمفتم<br>البريد الإلكتروني لمقتم                 | 10<br>a.elgibaly@et                                                                                                    | المنشأة: 00040565<br>اسم المنشأة: عبدالله الجبالي<br>رقم الهاتف للمنشأة:<br>الإلكترروني للمنشأة: jac.rak.ae                                                                                                    | البريد ا                                  |
|                 | الطلب: 3000113130<br>الطلب: مسطقي عبد الرازي محمد احمد<br>الطلب: g.mokhtar@egac.rak.ae                                    | متدم<br>اسم متدم<br>رقم الهاتف لمقدم<br>الإربد الإلكتروني لمقدم                   | 10<br>a.elgibaly@eg                                                                                                    | المندأة: 00040565<br>الم المندأة: عبدالله الجبالي<br>الإلكاريدي للمندأة: jac.rak.ae<br>الإلكاريدي المندأة:                                                                                                    | ر<br>افبرید ا                             |
|                 | الطلب: 3000113130<br>الطلب: محسطةي عبد الرازي محمد احمد<br>الطلب:<br>الطلب: g.mokhtar@egac.rak.ae                         | ملئم<br>اسم ملتم<br>رقم الهاتف لملتم<br>البريد الإلكتروني لملتم                   | 10<br>a.elgibaly@eg<br>AL- Horya :                                                                                                    | المندأة: 00040565<br>الم المندأة: عبدالله الجبالي<br>(يم الهانت المندأة: ac.rak.ae)<br>الإلكترريني المندأة:<br>عنوان المندأة: st/15/Giza                                                                                        | ە<br>الېرىد                               |
|                 | الطلب: 3000113130<br>الطلب: مسطقی عبد الرازی محمد احمد<br>الطلب: g.mokhtar@egac.rak.ae                                    | مقدم<br>السم مقدم<br>البريد الإلكتروني لمقدم                                      | 10<br>a.elgibaly@eg<br>AL- Horya                                                                                                    | المندأة: 00040565<br>اسم المندأة: عبدالله الجبالي<br>يم الهاتف المندأة:<br>إلالكتر ردي المندأة:<br>عنوان المندأة: st/15/Giza<br>رغم الرخسية:                                                                                    | و<br>البريد                               |
|                 | الطلب: 3000113130<br>الطلب: مسطقی عبد الرازی محمد احمد<br>الطلب:<br>الطلب: g.mokhtar@egac.rak.ae                          | مقد<br>اسم مقدم<br>البريد الإلكتروني لمقدم                                        | 10<br>a.elgibaly@eg<br>AL- Horya                                                                                                    | المدائة: 00040565<br>اسم المدائة: عبدال الجالي<br>ريم الهاتف المندائة:<br>الإلكتر ردي المدائة:<br>معران المدائة: st/15/Giza<br>ريم الرخصة:<br>20                                                                                | م<br>البريد<br>                           |
|                 | الطلب: 3000113130<br>الطلب: مسطقی عبد الربازی مصد احمد<br>(الطلب: g.mokhtar@egac.rak.ae<br>(الطلب:                        | مقم<br>اسم مقم<br>رقم الهاتف لمقم<br>البريد الإلكتروني لمقم                       | 10<br>a.elgibaly@eg<br>AL- Horya                                                                                                    | المتدار: 00004056<br>اسم المتدار: عباق الجائي<br>الإكثرياني المتدار:<br>عمران المتدار:<br>عمران المتدار:<br>رام الرحسة:<br>20<br>20<br>20                                                                                       | م<br>البريد<br>م                          |
| المناحى منتع    | الطلب: 3000113130<br>الطلب: مسطقی عبد الرازی مصد احمد<br>الطلب: g.mokhtar@egac.rak.ae<br>الطلب:                           | مقم<br>اسم مقم<br>رقم الهاتف لمقتم<br>التريد الإلكتروني لمقتم                     | 10<br>a.elgibaly@eg<br>AL- Horya<br>v                                                                                                    | المتداد: 00004056 بستداد:<br>اسم المتداد: عبد الجالي<br>الإنكريدي المتداد:<br>عمران المتداد:<br>عمران المتداد:<br>رام الرحسة:<br>23-<br>23-                                                                                     | م<br>البريد<br>المنتجا<br>درع الم         |
| الله من عن ملتح | البللي: 3000113130<br>البللي: مساقى عبد الرباري محمد احمد<br>البللي: g.mokhtar@egac.rak.ae<br>البللي: mokhtar@egac.rak.ae | مقم<br>اسم مقم<br>رقم الهاتف لمقم<br>البريد الإلكتروني لمقم<br>المائمة التجارية ا | ال من المتعرفين المراجعين المراجعي<br>المراجعين المراجعين المراج<br>مرجعين المراجعين المراجعين المراجعين المراجعين المراجعين المراجعين المراجعين المراجعين المراجعين المراجعين المراج | المتدأة: 00040565<br>اسم المتدأة: عباق الجائي<br>الإلكتروني المتدأة: jac.rak.ae<br>عنوان المتدأة:<br>عنوان المتدأة:<br>الإلكترانية: st/15/Giza<br>منهو:<br>منهو: المتدأة:<br>منهو: المتدأة:<br>منهو: المتدأة:<br>منهو: المتدأة: | مرید<br>الرید<br>س<br>المنتجاء<br>درع الم |

- من حيز "المنتجات" قم باختيار نوع المنتج من القائمة المنسدلة ليكون أحد الخيارات ( الغذاء ،الطب البيطري، أو المستهلك)
  - انقر زر "بحث عن منتج" لإختيار المنتج أو المنتجات المطلوبة:

|                  |                  |            |                  |                     |                  | المنتجات                     |
|------------------|------------------|------------|------------------|---------------------|------------------|------------------------------|
|                  |                  |            |                  |                     | × .              | دوع المنتج: فوع المنتج عذائر |
| الله بحث عن ملئج |                  |            |                  | ,                   |                  |                              |
|                  | اسم شركة التعبئة | اسم المصتع | العلامة التجارية | اسم المنتج(إنجليزي) | الباركود الدولمي | كود المنتج                   |
|                  |                  |            |                  |                     |                  |                              |
|                  |                  |            |                  |                     |                  |                              |
|                  |                  |            |                  |                     |                  |                              |

ستظهر شاشة معايير البحث التالية:

|                          | 1                     |                         |                 | h e tra                    | bond                  |                     |      |
|--------------------------|-----------------------|-------------------------|-----------------|----------------------------|-----------------------|---------------------|------|
|                          | اسم ال<br>الد ع       | لمنتج                   | *               | يحلوي على                  | nend 🗸                |                     |      |
| لجهات ا                  | هباند<br>۱۱ ا         | ود سويي<br>د الاما د    | ×               | يطوي على                   | •                     |                     |      |
| ليبع ال                  | العامية               | به التجارية<br>بدأ      | *               | پطوي على                   | *                     | -<br>               |      |
| - C                      | بد م                  | المتعقب أن              | *<br>* i.sl.    | مو                         | · · ·                 |                     |      |
|                          | كردا                  | المنتح في رابر<br>إماله | φ               | پېتىرىي تىلى<br>بەلەت، تاب | · ·                   |                     |      |
|                          |                       | کرد المنتج              | كود المنتج      | الباركود الدولى            | اسم المنتج(إنجليزي)   | اسم المنتج(عربی)    |      |
| امة                      | <b>D</b> <sup>1</sup> | كرد المنتج              | كود المنتج      | الباركود الدولي            | اسم المنتج(إنجليزي)   | اسم المنتج(عربي)    |      |
| and a solution           |                       | 900702                  | RAK-FLAR-900702 |                            | Hend Food Reference_3 | مدد د مرجع_د        |      |
| ، سیع المر               |                       | 900712                  | RAK-FLAR-900712 |                            | d Eood Deference_7    | مد <b>ت</b> مرجع_ ر | .4.  |
| اری و مطا                |                       | 900681                  | RAK-FLAR-900681 | 705632441947               | ProF Hend 1           | ProF Hend 1         | U.S. |
| لخاصة                    |                       | 900701                  | RAK-FLAR-900701 | HEND33445                  | Hend Food Reference 2 | مند ف مرجم 2        |      |
|                          |                       | 900704                  | RAK-FLAR-900704 | HEND33445                  | Hend Food Reference 5 | مددف مرجع 5         |      |
| المتش                    |                       | 900740                  | RAK-FLAR-900740 |                            | Hend_1 March_F1       | هند- 1 مارس_ف-1     |      |
| اسم المتقد               |                       | 900756                  | RAK-FLAR-900756 | HEND33445                  | Hend Food Reference_2 | ەند <b>ن</b> مرجع_2 |      |
| يانت للمنش<br>روتي للمنش |                       | 900761                  | RAK-FLAR-900761 | HEND33445                  | Hend Food Reference   | هند ف مرجع          |      |
|                          |                       | 900677                  | RAK-FLAR-900677 | 15478                      | Hend New Pro1         | هند نيو برو1        |      |

- 8. قم بإدخال قيم في أي من حقول معايير البحث (على سبيل المثال ← اسم المنتج)
  - 9. قم بأختيار المنتج المطلوب من قائمة نتائج البحث، انقر زر "موافق" ستندرج المنتجات التي تم اختيارها في حيز المنتجات كالتالي:

|              |                  |             |                  |                     |                      | ىسىرى برېد مىسەر     |
|--------------|------------------|-------------|------------------|---------------------|----------------------|----------------------|
|              |                  |             |                  |                     | AL- Horya st/15/Giza | عدوان المنشاة:       |
|              |                  |             |                  |                     |                      | رقم الرخصنة:         |
|              |                  |             |                  |                     |                      |                      |
|              |                  |             |                  |                     |                      | جات                  |
|              |                  |             |                  |                     | نائى 🗸               | المنتج: نوع المنتج ع |
|              |                  |             |                  |                     |                      |                      |
| 聞 بحث عن ملا |                  |             |                  |                     |                      |                      |
|              | اسم شركة التعبئة | اسم المصنع  | العلامة التجارية | اسم المنتج(إنجليزي) | الباركود الدولمي     | د المنتج             |
| 🛍 . 💊        |                  | Mna name    | Hend F Brand     | od Reference_7      | HEND33445            | 90071                |
| 🛍 . 💊        |                  | name _26Feb | F Brand_26Feb    | eference_26Feb      | HEND3344526          | 90072                |
| 🛍 . 💊        | PackerFName      | ManuFName   |                  | ProF_Hend_1         | 705632441947         | 90068                |
| 🛍 . 💊        |                  | Mna name    | Hend F Brand     | od Reference_2      | HEND33445            | 90070                |
| 1            |                  | Mna name    | Hend F Brand     | od Reference_5      | HEND33445            | 90070                |
|              |                  |             |                  |                     |                      |                      |

- 10. لتعديل أو حذف أي من المنتجات التي تم إدراجها، قم بإختيار أحد الأزرار التالية والمحاذية للمنتج المطلوب:
  - تعديل المنتج 💊

- حذف المنتج 🗊
- 11. قم بإدخال ملاحظاتك على المنتج في حقل الملاحظات كالتالي:

| ملاحظات                                |                         |   |
|----------------------------------------|-------------------------|---|
| ملاحظات المرفقات: ادخال كافة الملاحظات | ادخال كافة الملاحظات هد |   |
|                                        |                         |   |
|                                        |                         | l |

12. قم بتحميل كل المرفقات الإلزامية لإكمال الطلب الذي تم إختياره وإضافة أي مرفقات أخرى (إن وجدت):

|                 |                                                          | مة المرفقات   | 1 |
|-----------------|----------------------------------------------------------|---------------|---|
|                 |                                                          | إصدان الطباعة |   |
| ارفاق ملف الملف | وصف الملف                                                | مطلوب         |   |
| تحميل           | تقرير تحليل المنتج                                       | $\checkmark$  |   |
| تحميل           | رقم شهادة هيئة الامارات للمواصفات \ شهادة منتج بلدية دبي |               |   |
| تحميل           | شهاده المنشأ                                             |               |   |
| تحميل           | مستندات أخرى                                             |               |   |
|                 |                                                          |               |   |
|                 |                                                          |               |   |
|                 |                                                          |               |   |
|                 |                                                          |               |   |
|                 |                                                          |               |   |
|                 |                                                          |               |   |
|                 |                                                          | مسح           |   |

لتحميل المرفقات قم بالتالي:

 انقر زر "تحميل" المحاذي للمرفق المطلوب، لتنبثق الشاشة التالية والتي تمكنك من اختيار الوثيقة المطلوبة للتحميل:

|                   | اضافة مر فق                                        |       |           | [                                                        | , الطباعة    |
|-------------------|----------------------------------------------------|-------|-----------|----------------------------------------------------------|--------------|
|                   |                                                    | الملف | ارفاق ملف | وصف العلف                                                | مطلوب        |
|                   | تفاصيل المرفقات                                    |       | تحميل     | تقرير تحليل المنتج                                       | $\checkmark$ |
| ~10               | line wat Statilie of *                             |       | تحميل     | رقم شهادة هيئة الامارات للمواصفات \ شهادة منتج بلدية دبي |              |
| Browse top\ZH05 A | توع تونیمہ. میری میں .<br>* (ایر قدات: R SS\17.PNG |       | تحميل     | شهاده المتشأ                                             |              |
|                   |                                                    |       | تحميل     | مستندات أخرى                                             |              |
|                   |                                                    |       |           |                                                          |              |
|                   |                                                    |       |           |                                                          |              |
| اضافة إلغاء       |                                                    |       |           |                                                          |              |
|                   |                                                    |       |           |                                                          |              |

II. قم بالوصول للملف الذي يحتوي على الوثيقة المطلوبة → قم باختيار الوثيقة المطلوبة وانقر زر "اضافة" → ليتم تحميل الوثيقة بنجاح.

| ىن قائمة المرفقات: | ' ليتم ازالة م | ر <b>"مسح</b> ' | بالغلط، قم باختيار ذلك المرفق ثم انقر ز                  | ىرفق ما ب    | <b>ملاحظة</b> : في حال تم تحميل ه |
|--------------------|----------------|-----------------|----------------------------------------------------------|--------------|-----------------------------------|
|                    |                |                 |                                                          | المرفقات     | قائمة                             |
|                    |                |                 | [                                                        | دار الطباعة  | ן                                 |
|                    | الملف          | ارفاق ملف       | وصف الملف                                                | مطلوب        |                                   |
|                    | PNG.17         | تحميل           | تقرير تحليل المنتج                                       | $\checkmark$ |                                   |
|                    |                | تحميل           | رقم شهادة هيئة الامارات للمواصفات \ شهادة منتج بلدية دبي |              |                                   |
|                    |                | تحميل           | شهاده المنشأ                                             |              |                                   |
|                    |                | تحميل           | مستندات أخرى                                             |              |                                   |
|                    |                |                 |                                                          |              |                                   |
|                    |                |                 |                                                          |              |                                   |
|                    |                |                 |                                                          |              |                                   |
|                    |                |                 |                                                          |              |                                   |
|                    |                |                 |                                                          |              |                                   |
|                    |                |                 |                                                          |              |                                   |
|                    |                |                 |                                                          | 2            | 7                                 |
|                    |                |                 |                                                          |              |                                   |

III. قم بتكرار الخطوات السابقة لتحميل جميع المرفقات.

- 13. بعد تحميل المرفقات المطلوبة، يمكنك القيام بأحد الإجراءات التالية:
  - تقديم الطلب
  - حفظ الطلب كمسودة (للإستخدام لاحقاً)
    - الرجوع الى الشاشة الرئيسية

من خلال الأزرار التالية:

| <br>                                          |
|-----------------------------------------------|
| <br>حفظ كمسودة 🌇 الرجوع إلى الشاشة الرئيسية 😼 |
|                                               |

14. عند تقديم الطلب ستظهر الشاشة التالية لتأكيد تقديم الطلب، انقر زر "موافق" للإستمرار:

| ×     | تسليم الحالة المنشاة |
|-------|----------------------|
|       | هل تريد تسليم الطلب؟ |
|       |                      |
|       |                      |
| إلغاء | موافق                |

ستظهر رسالة لتأكد تقديم الطلب بنجاح مع إظهار الرقم المرجعي للطلب:

|            | اصدار شهادة البيع الحر                                  |
|------------|---------------------------------------------------------|
| ملاتي      | تم تقديم الطلب، لتفاصيل الطلب يرجى الذهاب الى قائمة معا |
| مى: 107443 | الرقم المرج                                             |
|            | 🖓 رجوع                                                  |

## معاملاتى

بالعودة لصفحة البوابة الرئيسية لحكومة رأس الخيمة وفتح صفحة "**معاملاتي**"، ستجد أن الطلب الذي تم انشأه في الخطوة السابقة مندرج ضمن المعاملات وبحالة قيد دفع الرسوم (رقم الطلب 107443).

|    |       |                 |                |                       |                                        |                      |                                                         |          |                          | للب          | تسجيل ال |
|----|-------|-----------------|----------------|-----------------------|----------------------------------------|----------------------|---------------------------------------------------------|----------|--------------------------|--------------|----------|
|    |       |                 |                |                       |                                        |                      |                                                         |          | متناعدة                  | لاتي 🕜       | معاما    |
|    |       |                 |                |                       |                                        |                      |                                                         |          |                          |              |          |
|    |       |                 |                |                       |                                        |                      |                                                         |          |                          | يتي          | معاملا   |
|    |       |                 |                |                       |                                        |                      |                                                         |          | تصنيل ٢                  | ار الطباعة   | إصد      |
|    | ^     | الحالة          | القرار النهائي | تاريخ الانشاء         | مقدم الطلب                             | التوع                | , السنة                                                 | الرقم    | نوع الخدمة               | رقم الخدمة   |          |
|    |       | قيد دفع الرسوم  |                | 08:28:10 26.03.2020   | مصطفى عبد الرازق محمد احمد             |                      | H06 - Free Sale Certificate<br>H05 - Health Certificate |          | 107443                   |              |          |
|    |       | في انتظار الدفع |                | 07:30:56 26.03.2020   | مصطفى عبد الرازق محمد احمد             |                      |                                                         |          | H05 - Health Certificate | 107442       |          |
|    |       | ثمت الخدمة      | معتمد          | 12:22:31 24.03.2020   | مصطفى عبد الرازق محمد احمد             |                      |                                                         |          | H05 - Health Certificate | 107430       |          |
|    |       | ثمت المعاملة    | محكمد          | 12:11:59 24.03.2020   | مؤمسة الربيع للمقاولات العامة والديكور | Product Registration |                                                         |          | H04 -تسجيل المنتج        | 107429       |          |
|    |       | تمت الخدمة      | معتمد          | 11:59:51 24.03.2020   | مصطفى عبد الرازق محمد لحمد             |                      |                                                         |          | H05 - Health Certificate | 107428       |          |
|    | ~     | تمت المعاملة    | معآمد          | 11:51:46 24.03.2020   | مؤسسة الربيع للمقاولات العامة والنيكور | Product Registration |                                                         |          | H04 -تسجيل المنتج        | 107427       |          |
| يت | آ تحد | ð ~             | قيد الإجراء    | جميع 🖌 حالة المعاملة: | تاريخ إنشاء الإطار: ا                  |                      | الرسوم                                                  | ال دفع ا | 🛐 مستندات المعاملة 🛛     | تقاصيل الطلب | i 💭      |
|    |       |                 |                |                       |                                        |                      |                                                         |          |                          | يات: 869     | عدد الطا |

يمكنك القيام بأحد الاجراءات التالية لأي طلب مندرج في شاشة معاملاتي بغض النظر عن حالته:

- الاطلاع على تفاصيل الطلب
- الاطلاع على مستندات الطلب
  - استكمال دفع الرسوم

**ملاحظة**: يمكنك القيام بالتالي لأي طلب/معاملة تم انشأها مسبقاً:

- الطباعة (كمستند PDF) إسدار الطباعة
- تصدير المستند على شكل جدول اكسل (Excel files)

بمجرد اختيار الطلب والقيام بطباعته او تصديره لجدول اكسل ، سيقوم النظام تلقائيًا بإنشاء/ تنزيل المستند المطلوب.

للإطلاع على مستندات الطلب، قم باختيار الطلب ثم انقر زر "مستندات الطلب"، لتنبثق الشاشة التالية:

|          |                 |                |                     |       |                 |                 |                               | سجيل الطلب                |
|----------|-----------------|----------------|---------------------|-------|-----------------|-----------------|-------------------------------|---------------------------|
|          |                 |                |                     |       |                 | <br>ريفي 107443 | ستندات المتعلقة مع الرقم التع | معاملاتي 💿 الم            |
|          |                 |                |                     |       |                 |                 | مستندات المعاملة              |                           |
|          |                 |                |                     |       |                 |                 | وصف الملف                     | معاملاني<br>إسدار الطباعة |
| ^        | الحالة          | القرار الدهائي | تاريخ الانشاء       |       | 2               |                 | PNG.17                        | رقم الخدمة                |
|          | قيد دفع الرسوم  |                | 08:28:10 26.03.2020 |       |                 |                 |                               | 107443                    |
|          | في التظار الدفع |                | 07:30:56 26.03.2020 |       |                 |                 |                               | 107442                    |
|          | تمت الخدمة      | معلّمد         | 12:22:31 24.03.2020 |       |                 |                 |                               | 107430                    |
|          | تمت المعاملة    | معكمد          | 12:11:59 24.03.2020 |       |                 |                 |                               | 107429                    |
|          | تمت الخدمة      | معكمد          | 11:59:51 24.03.2020 | فقات  | تتزيل كافة المر |                 |                               | 107428                    |
| ~        | تمت المعاملة    | معلَمد         | 11:51:46 24.03.2020 | إعلاق | 1               |                 |                               | 107427                    |
| Course 6 |                 | . قد الاحدام   | المار القال الم     | 51    |                 |                 |                               | .tt ft . f f.s. 🍙         |

يمكنك الإطلاع على كافة المرفقات من خلال النقر على زر "**تنزيل كافة المرفقات**" ليتم تنزيل كل المرفقات بملف مض**غ**وظ (zip File) كما يظهر في أسفل الشاشة التالية:

|       |                          |               |                       |          |                  |      | د التع يفي 107443 | ستندات المتعلقة مع ال | ملاتي 🔋 الم  |
|-------|--------------------------|---------------|-----------------------|----------|------------------|------|-------------------|-----------------------|--------------|
|       |                          |               |                       | <u> </u> |                  |      | 101445 @-55-7     | موتادات المحاولة      |              |
|       |                          |               |                       | 1.11     |                  |      |                   | ر فاما ر کې د ر       | للاتي        |
| ^     | a1-11                    | अन्या त जा    | ول بد الارو ا         |          | <b>*</b>         |      |                   | PNG.17                | سدار الطباعة |
|       | الحالة<br>قيد دفع الرسوم | القرال اسهادي | 08:28:10 26.03.2020   |          |                  |      |                   |                       | 107443       |
|       | في انتظار الدفع          |               | 07:30:56 26.03.2020   |          |                  |      |                   |                       | 107442       |
|       | تمت الخدمة               | محكمد         | 12:22:31 24.03.2020   |          |                  |      |                   |                       | 107430       |
|       | تمت المعاملة             | محكمد         | 12:11:59 24.03.2020   |          |                  |      |                   |                       | 107429       |
|       | ثمت الخدمة               | محكمد         | 11:59:51 24.03.2020   | نقات     | تتزيل كافة المرة |      |                   |                       | 107428       |
| ~     | تمت المعاملة             | معكمد         | 11:51:46 24.03.2020   | 1961     | 1                |      |                   |                       | 107427       |
| ئىرىپ | 3 ~                      | قيد الإجراء   | منيع 🔹 حالة المعاملة: | إحدق الج |                  |      |                   |                       | فاصيل الطلب  |
|       |                          |               |                       |          |                  |      |                   |                       | الملبات: 869 |
|       |                          |               |                       |          |                  |      |                   |                       |              |
| 10    | 7443 zin fini            | shed downl    | oading                |          |                  | Open | Open fold         | er View downlo        | ads X        |

 للإطلاع على تفاصيل الطلب، قم باختيار الطلب ثم انقر زر "تفاصيل الطلب"، لتنبثق الشاشة التالية والتي تظهر كافة التفاصيل المتعلقة بالطلب:

| 1074                                 | تفاصيل الحالة بالرقم التعريفي 443  |
|--------------------------------------|------------------------------------|
| ~                                    | تفاصيل الحالة                      |
|                                      | tal ao                             |
| ZH06 - علب شهانة التسنير وحربة التبر | درع الحلة:                         |
|                                      | ت, الثهاء المناتحية;               |
|                                      | ت. إسدار الشهادة:                  |
| System                               | الحر تغيير بواسطة                  |
| 08:28:15 26.03.2020                  | تم التنبير في:                     |
| PORTAL1                              | مُتشأ بواسطة:                      |
| 08:28:10 26.03.2020                  | تاريخ الإنشاء:                     |
| 107443                               | رقم المعلملة:                      |
|                                      | القرار الديائي:                    |
|                                      | شهادة التصانيع وحرية:              |
|                                      | الشهادة الصحية مسبقا:              |
| درع المنتج عذائى                     | مجموعة المواد:                     |
| عروهن SAP الترسنيجية                 | ملف تعريف الحالات:                 |
| Y Y                                  | خلم غرفة تجارة و صناعة رأس الخيمة: |
|                                      | سبب الرفض:                         |
| فيد نفع الرسوم                       | (d)                                |
|                                      |                                    |
|                                      | ملاحظات                            |
|                                      |                                    |
|                                      |                                    |
|                                      |                                    |

## دفع الرسوم

 لاستكمال دفع رسوم الطلب، قم باختيار الطلب الذي تود دفع رسومه، ثم انقر زر "استكمال دفع الرسوم"، لتظهر شاشة دفع الرسوم كالتالى:

| 100.00 910027014 107443 I | 100.00 0.00 | Correction Contraction |     |
|---------------------------|-------------|------------------------|-----|
|                           |             | 100.00                 | AED |
|                           |             | 100.00                 |     |
|                           |             |                        |     |

يمكنك اختيار الرسوم المرغوب بدفعها، ثم النقر على زر "**دفع الجزء المختار**" لتظهر شاشة قنوات الدفع والتي تمكنك من دفع الرسوم باستخدام قناة الدفع المرغوبة إما بالدرهم الإلكترونى أو بالبطاقة البنكية:

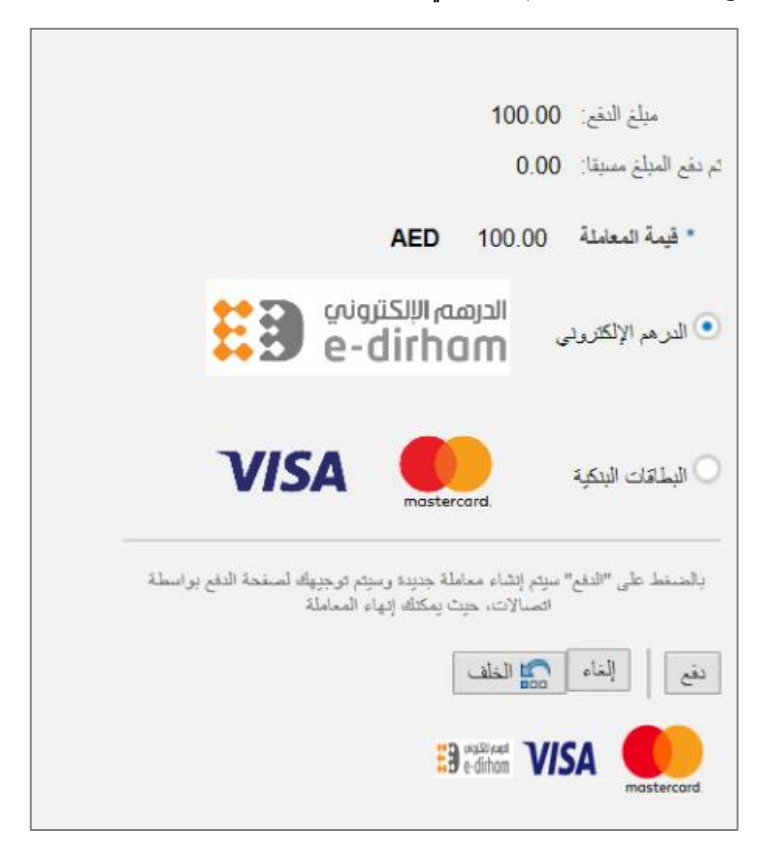

### الإخطارات

في حال تم اعادة الطلب للمستخدم لغاية التعديل، يتم ارسال اخطار له بضرورة التعديل على الطلب وإعادة ارساله مرة أخرى. للإطلاع على الطلبات المعادة للتعديل، قم بالوصول الى صفحة الاخطارات كما في الشاشة التالية:

|       |        |                                                      |              |                   |                                   | لارات 🕜 ساعدہ |
|-------|--------|------------------------------------------------------|--------------|-------------------|-----------------------------------|---------------|
|       |        |                                                      |              |                   |                                   | ار ات         |
| 2     |        |                                                      |              | تصنيني            | <ul> <li>إصدار الطباعة</li> </ul> | : [عرض فياسي] |
| ^     | تفاصبل | توع المعاملة                                         | رقم المعاملة | نوع الطلب         | تاريغ الاستحقاق                   | إخطار         |
|       | 16     | ZH06 - طأب شهادة التصنيع وحرية البيع                 | 107183       |                   | 11.03.2020                        | 300088807     |
|       | 10     | طلب إنشاء شهاده المنحة                               | 106618       |                   | 17.02.2020                        | 300086812     |
|       | 1      | طلب صجيل متتج - الصنحة العامة                        | 106617       | H04 -تسجيل المتتج | 17.02.2020                        | 300086810     |
|       | 1      | طلب إنشاء شهاده المنحة                               | 106615       |                   | 17.02.2020                        | 300086806     |
|       | 10     | طلب إنشاء شهاده الصبحة                               | 106605       |                   | 17.02.2020                        | 300086783     |
| ~     | 1      | طلب إنشاء شهاده الصبحة                               | 106597       |                   | 17.02.2020                        | 300086753     |
| تحديث | ، هذ 🗸 | لاطار، الزمني للاخطار: الجميع ب عرض العالات المقتوحا | 1            |                   |                                   |               |

- لتعديل طلب ما من صفحة الاخطارات، اتبع الخطوات التالية:
- انقر على زر التفاصيل 🥙 المحاذي للطلب المرغوب بتعديله. لتظهر الشاشة التالية:

|                                                           | إمهام المتعامل 300088807                                                                                                    |
|-----------------------------------------------------------|----------------------------------------------------------------------------------------------------|
|                                                           | الخطارات محددة                                                                                                    |
| رام المعاملة: 107183                                      | المطالي: 300088807                                                                                                    |
| نوع المالة: ZH06 ZH06 - طنب شهادة التصنيع وحرية البيع     | أنتى؛ سى: 11.03.2020                                                                                                    |
| رام المتعامل:     3000113130   مصطقي عبد الرازق محمد احمد | Gehad Ramzi Mokhtar نجلة الطلب                                                                                                    |
|                                                           | سالة اللغان:                                                                                                    |
|                                                           | Current System Status: فتع                                                                                                    |
|                                                           | خطوات تعديل المنتج                                                                                                    |
|                                                           | التعلوه 1: افرأ الصليقات الواردة المرسلة من الطالب في القسم أدداه                                                                                                    |
|                                                           | العطوة 2: افتح المداملة بالنقر قوى الزرر أنداه للتعديل<br>10 فتح المعاملة 10 فتح المعاملة 10 فتح المعاملة 10 فتح المعاملة 10 فتح المعاملة 10 فتح المعاملة 10 فتح المعاملة |
|                                                           | لقطره 3; الكلب الملاحظات (إن وجدت) في قسم الملاحظات انداد                                                                                                    |
|                                                           | العطوه 4: أكمان التحول بالنظر فوق الارن أنداء                                                                                                    |
|                                                           | الم العالي الم الم الم الم الم الم الم الم الم الم                                                                                                    |
|                                                           | ملاحظات                                                                                                    |
| :Note from Public Health Department                       |                                                                                                    |
|                                                           | .,BHBNM                                                                                                    |
|                                                           |                                                                                                    |
| Note from the Customer                                    |                                                                                                    |
|                                                           |                                                                                                    |
|                                                           |                                                                                                    |
|                                                           |                                                                                                    |
| المار المار                                               |                                                                                                    |

انقر زر "فتح المعاملة" لتظهر شاشة تفاصيل الطلب كالتالي:

|         |       |                    |                           |                     | 100              | اسة                                                   | ت ادارة الصحة الع           | خدما                                        |
|---------|-------|--------------------|---------------------------|---------------------|------------------|-------------------------------------------------------|-----------------------------|---------------------------------------------|
|         |       |                    |                           |                     |                  |                                                       | بالاقيع لمر                 | قلب إنشاء للعلاج إستار شهادة منحية استار شو |
|         |       |                    |                           |                     |                  |                                                       |                             |                                             |
|         |       |                    |                           |                     |                  |                                                       | Slose 🗶 مدن                 |                                             |
|         |       |                    |                           |                     |                  |                                                       |                             |                                             |
|         |       |                    |                           |                     |                  |                                                       | معلومات عامة                |                                             |
|         |       |                    |                           |                     |                  | اير و سطا:                                            | ر قد شهاده الديم المر الميا |                                             |
|         |       |                    |                           |                     |                  |                                                       |                             |                                             |
|         |       |                    |                           |                     |                  | م دينه ٢                                              | خط تارقه تجاره ر متناعه را  |                                             |
|         |       |                    |                           |                     |                  | يك الاعمال                                            | المعلومات الخاصة بشر        |                                             |
|         |       | 2                  | 00113130 3.8.1.4          |                     |                  | 3000113077                                            | dava                        |                                             |
|         |       | ر از ی محمد احمد   | بندر الحلب: المحافي عد ال | اسم                 | لتىكى            | ر (۱۵۵۰ م ۲۵۵۵)<br>مؤسسة الربند للمقار لات العامة و ا | الم المتشار                 |                                             |
|         |       |                    | ىدى.<br>ىقدم الطلب:       | رقم الهاف ا         |                  | 564041094                                             | رقم الياف المتداد           |                                             |
|         |       | g.mokhtar@e        | هم الظلب: gac.rak.ae      | البريد الإلكتروني ل |                  | hend.m@egac.rak.ae                                    | البريد الإلكتروني للمتشاه:  |                                             |
|         |       |                    |                           |                     |                  | XWDWEDEW                                              | مىتىرى برېد قىتتىام         |                                             |
|         |       |                    |                           |                     |                  | al horiya st/15/giza                                  | عوان المتشاه                |                                             |
|         |       |                    |                           |                     |                  |                                                       | رقم الرخصنة:                |                                             |
|         |       |                    |                           |                     |                  |                                                       |                             |                                             |
|         |       |                    |                           |                     |                  |                                                       | المتتجات                    |                                             |
|         |       |                    |                           |                     |                  | عاتكى                                                 | ترع المنتج: فرع المنتج ال   |                                             |
| -14.10  | A. 00 |                    |                           |                     |                  |                                                       |                             |                                             |
| Care Ca | DRU   | اب ت که (تحدید     | ابيد المميلة              | ف أمثاً فنكماً      | الم العناصلان عا | فنقدف                                                 | ک د المنتج                  |                                             |
| P       | •     | PacConsHend        | ManConsHend               | Brandname           | prodConsHend 1   | 10123456789149                                        | 900683                      |                                             |
| -       | 0     | PacConsHend        | manoonariena              | Brandname           | prodConsHend     | 0781011223130                                         | 900690                      |                                             |
|         |       | , according to the |                           | o. unununu          | press bharlond_  | 0.0.0.12E0100                                         | 500050                      |                                             |

 يمكنك التعديل على تفاصيل الطلب بحسب المطلوب حيث يمكنك اضافة/تعديل أو حذف المنتجات بنفس الطريقة التي تم اتباعها عند الإنشاء.

| "، لتعود مباشرة لشاشة مهام المتعامل كالتالي: | <ol> <li>بعد اجراء التعديلات، انقر زر "تعديل</li> </ol> |
|----------------------------------------------|---------------------------------------------------------|
|----------------------------------------------|---------------------------------------------------------|

|                      |                                                 |               |                                               | بهام المتعامل 300088807                   |
|----------------------|-------------------------------------------------|---------------|-----------------------------------------------|-------------------------------------------|
|                      |                                                 |               |                                               | اخطارات محددة                             |
|                      | 107183                                          | رقم المعاملة: | 30008880                                      | إغطال: 7                                  |
| <u>ب</u>             | ZH06 ZH06 - طَنَبَ شَهَادة التَصَنِيع وحرية الب | نوع الملة:    | 11.03.202                                     | أنشئ في: 0                                |
|                      | 3000113130 مصطفي عبد الرازق محمد احمد           | رقم المتعامل: | Gehad Ramzi Mokhta                            | جهة الطلب: ٢                              |
|                      |                                                 |               | 9-                                            | . tal at .                                |
|                      |                                                 |               | 2                                             | · Current Custom Status                   |
|                      |                                                 |               | e                                             | <ul> <li>Current System Status</li> </ul> |
|                      |                                                 |               |                                               | خطوات تعديل المنتج                        |
|                      |                                                 |               | لله من الطالب في القسم أدداه                  | الشطوة 1; اقرأ التعليقات الواردة المرء    |
|                      |                                                 |               | ال التاه للعديل                               | التطوه 2: افتح المداملة بالثقن قوق الز    |
|                      |                                                 |               |                                               | alaixali 💅                                |
|                      |                                                 |               | <ul> <li>) في قسم المالاحطات أدتاه</li> </ul> | لقطوه 3; اكلب المالحطات (إن وجدت          |
|                      |                                                 |               | یں انداء                                      | المطوه 4: أكمل التحديل بالتقن قوق الز     |
|                      |                                                 |               |                                               | الک اکمال                                 |
|                      |                                                 |               |                                               | ملاحظات                                   |
| :Note from Public He | alth Department                                 |               |                                               |                                           |
|                      |                                                 |               |                                               | .,BHBNM                                   |
|                      |                                                 |               |                                               |                                           |
|                      |                                                 |               |                                               |                                           |
| :Note from the Custo | mer                                             |               |                                               |                                           |
|                      |                                                 |               |                                               |                                           |
|                      |                                                 |               |                                               |                                           |
|                      |                                                 |               |                                               |                                           |
|                      |                                                 |               |                                               |                                           |
| حفظ إلغاء            |                                                 |               |                                               |                                           |

5. انقر زر "إكمال" ثم زر "حفظ" لاعادة ارسال الطلب وبذلك يختفى الطلب من صفحة الاخطارات ويعود لحالته السابقة.